# Contrôleur du poêle-cheminée Tulikivi Senso

| DONNÉES TECHNIQUES DU SYSTÈME |                         |  |  |
|-------------------------------|-------------------------|--|--|
| Connexion sans fil            | Bluetooth 🛞             |  |  |
| Température de fonctionnement | 0-50 °C                 |  |  |
| Systèmes d'exploitation       | IOS & Android           |  |  |
| Alimentation externe          | 110V - 250V AC 50/60 Hz |  |  |
| Sortie de l'alimentation      | DC 20V, 3A              |  |  |

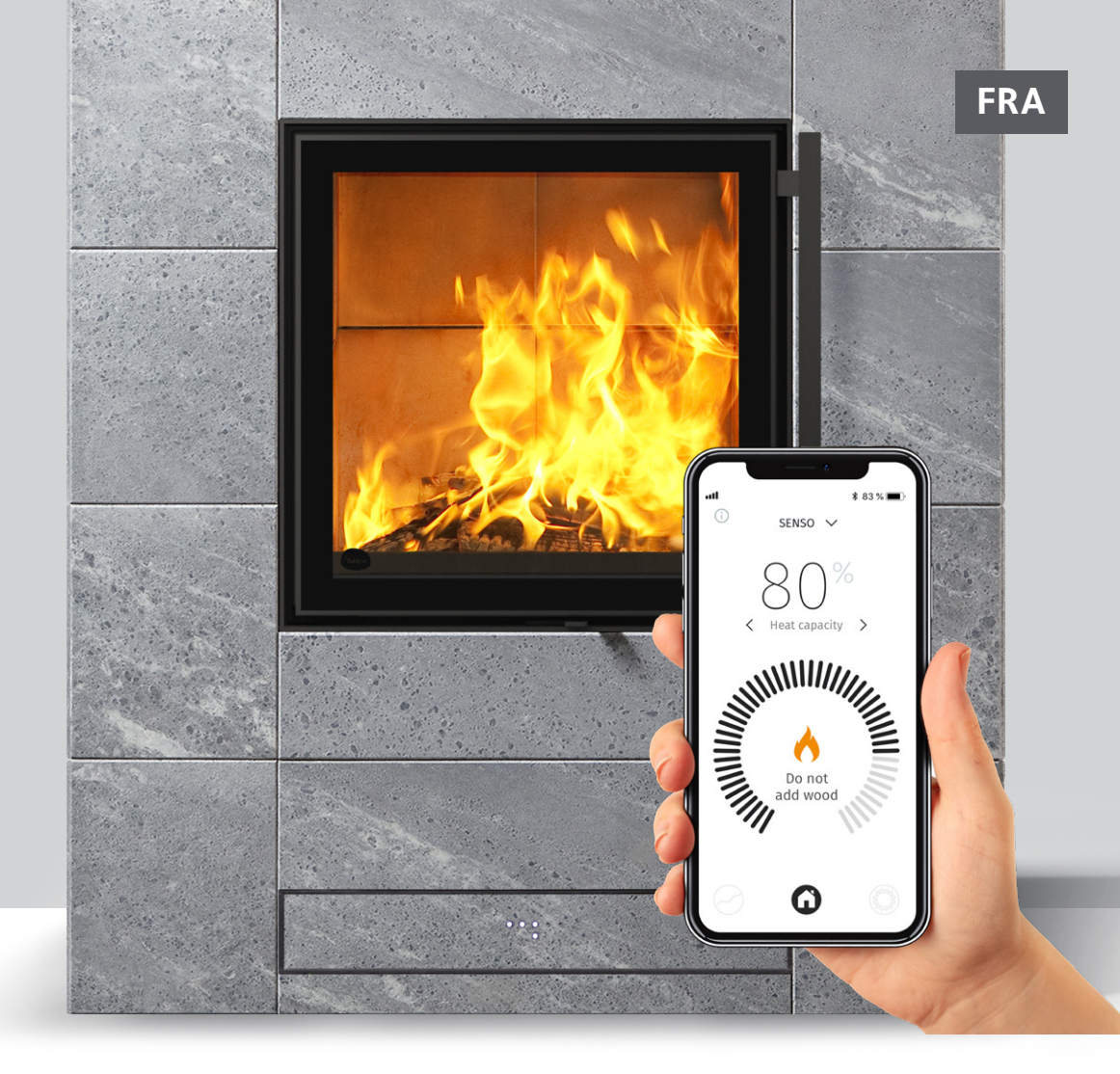

Conçu pour les modèles Tulikivi Karelia, le contrôleur Tulikivi Senso est intégré au système de distribution d'air du poêle. Le fonctionnement du contrôleur pour poêle-cheminée repose sur la température mesurée dans le foyer, l'interrupteur sur la porte et les températures de l'espace ambiant et de la masse accumulant la chaleur, autrement dit la capacité d'accumulation thermique. Le contrôleur insuffle le volume d'air approprié dans le foyer et informe du besoin de rajout de combustible ainsi que de la quantité optimale de bois de chauffage.

Le système comprend un contrôleur et un moteur logé dans la structure du produit, une alimentation, les capteurs nécessaires (**figure 1**) ainsi que l'appli mobile à connecter pour le suivi et

le réglage du chauffage. Un écran LED intégré est également disponible en option.

Le chauffage du poêle-cheminée sans contrôle automatique ainsi les quantités de bois à utiliser pour le chauffage font l'objet de consignes dans le mode d'emploi fourni. Lisez-le attentivement avant de mettre le poêle en service et de commencer à utiliser le contrôleur Senso. Vous trouverez dans le mode d'emploi du poêle-cheminée les quantités indicatives des charges de bois/de granulés ainsi que les instructions pour allumer le poêle.

### Avantages pour l'utilisateur :

Assure une combustion propre en toutes circonstances.
Économise le bois lorsque le poêle est utilisé correctement.
Facilite l'utilisation, car il n'est pas nécessaire d'ajuster soi-même l'air frais.

Indique la quantité de bois appropriée et le besoin de rajout.
Fournit des données du suivi sur le fonctionnement du poêle, notamment le tirage, les températures et la capacité d'accumulation thermique.

# Composants du contrôleur pour poêle-cheminée

00

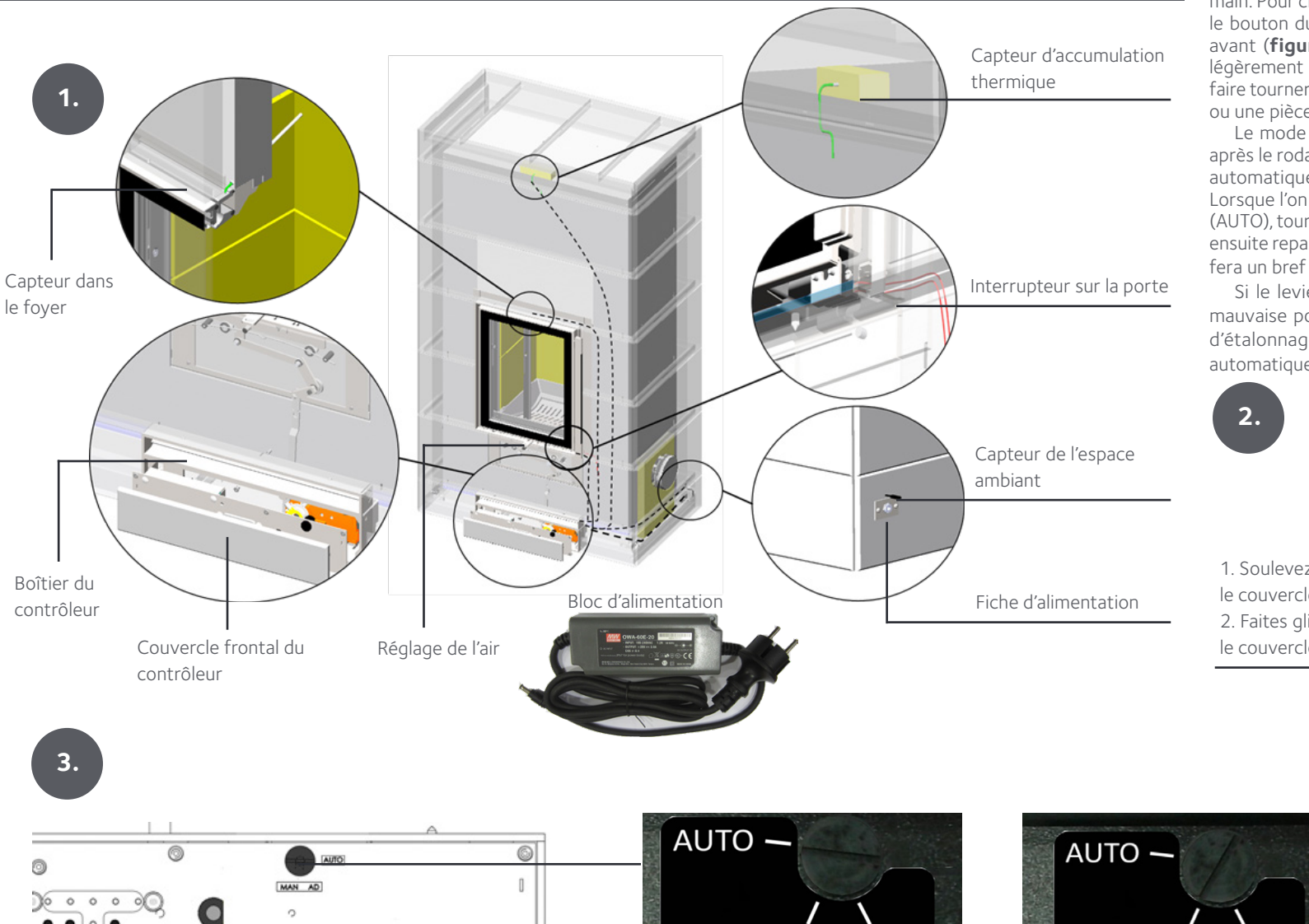

#### UTILISATION MANUELLE ET AUTOMATIQUE

Lors du rodage du poêle, le contrôleur ne pourra être utilisé qu'en mode manuel. En mode manuel, le réglage de l'air est actionné à la main. Pour changer entre les modes automatique et manuel, tournez le bouton du contrôleur. Ce bouton est situé derrière le couvercle avant (**figures 2 et 3**). Le couvercle se déplace en le soulevant légèrement par son bord inférieur et en le tirant vers l'avant. Pour faire tourner le bouton, utilisez par exemple un tournevis à lame plate ou une pièce de monnaie adaptée à la rainure.

Le mode automatique du contrôleur pourra être mis en service après le rodage du poêle. Lorsque le contrôleur fonctionne en mode automatique, le réglage de l'air ne se déplace pas manuellement. Lorsque l'on repasse du mode manuel (MAN) au mode automatique (AUTO), tournez le bouton rotatif au mode CAL pour un petit moment, ensuite repassez-le au mode automatique (AUTO). Le réglage de l'air fera un bref va-et-vient pour chercher la bonne position.

Si le levier de commande d'air ne bouge pas ou s'il est sur la mauvaise position, tournez le sélecteur du contrôleur en position d'étalonnage (CAL) et replacez le commutateur en position automatique (AUTO).

AUTO —

Mode d'étalonnage

MAN CAL

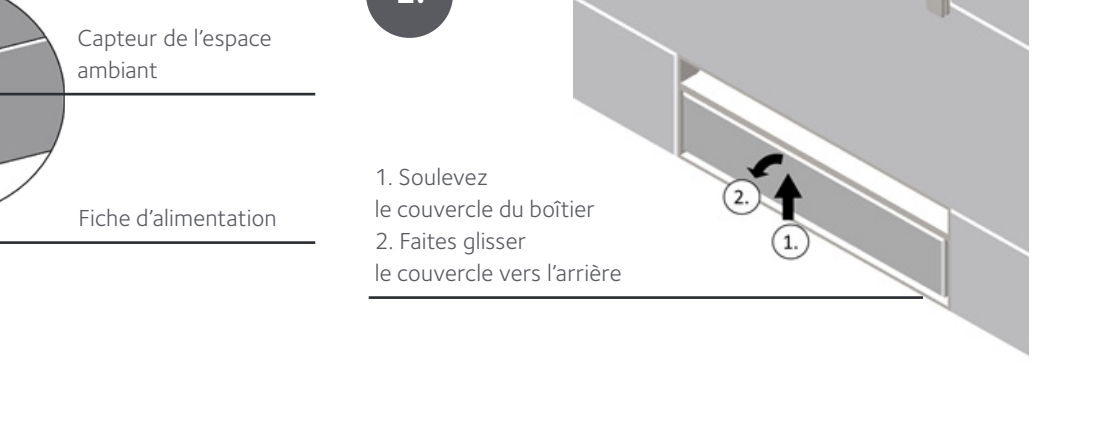

69

Mode automatique

MAN CAL

Mode manuelle

MAN CAL

# Appli mobile du contrôleur

L'écran de l'appli permet de suivre l'évolution de la capacité d'accumulation thermique du poêle et les données numériques provenant de celui-ci : capacité d'accumulation thermique en pourcentage du niveau maximum, température ambiante, température du foyer et de la masse accumulant la chaleur, tirage du conduit de fumée et estimation de la puissance de chauffage instantanée. L'appli facilite le chauffage tout en économisant du bois, en indiquant quand rajouter du combustible et quand arrêter la combustion. L'appli indique les conditions d'erreur éventuelles.

Elle recueille également l'historique des mesures moyennes en mémorisant les 10 dernières opérations de chauffage, permettant ainsi un suivi. Les paramètres permettent de changer le type de bois utilisé, d'activer le mode manuel et de modifier les notifications. Vous pouvez changer les paramètres ou naviguer dans l'appli en tapotant sur les symboles actifs ou en balayant sur le côté.

#### INSTALLATION DE L'APPLI MOBILE

Le suivi et le réglage du fonctionnement du poêle s'effectuent à l'aide de l'appli du contrôleur, qui s'installe sur un smartphone. Cette appli fonctionne sur les appareils iOS et Android et elle communique avec le poêle à l'aide de la technologie Bluetooth. Téléchargez l'appli sur l'App Store d'Apple ou le Play Store de Google.

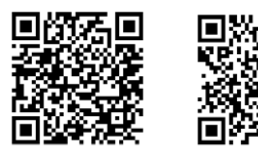

App Store Play Store

Après le téléchargement, activez la fonction Bluetooth de votre smartphone et lancez l'appli. Si Bluetooth n'est pas activé, l'appli demandera de le faire. Ensuite, l'appli vérifiera les dispositifs existants du contrôleur Senso et demandera le couplage Bluetooth avec le

dispositif sélectionné. L'appli demandera le code de couplage, qui est **000000**. Le contrôleur est désormais couplé à l'appli. Ensuite, l'appli demandera le type de combustible utilisé. Sélectionnez le type de combustible approprié dans l'appli. Vous pourrez le changer après coup s'il y a lieu. **PENSEZ TOUJOURS à sélectionner « granulés » comme combustible si c'est ce que vous utilisez. NE RAJOUTEZ JAMAIS DE GRANULÉS DANS UN FOYER BRÛLANT, même si c'est ce que propose l'appli dans certaines circonstances.** 

000000

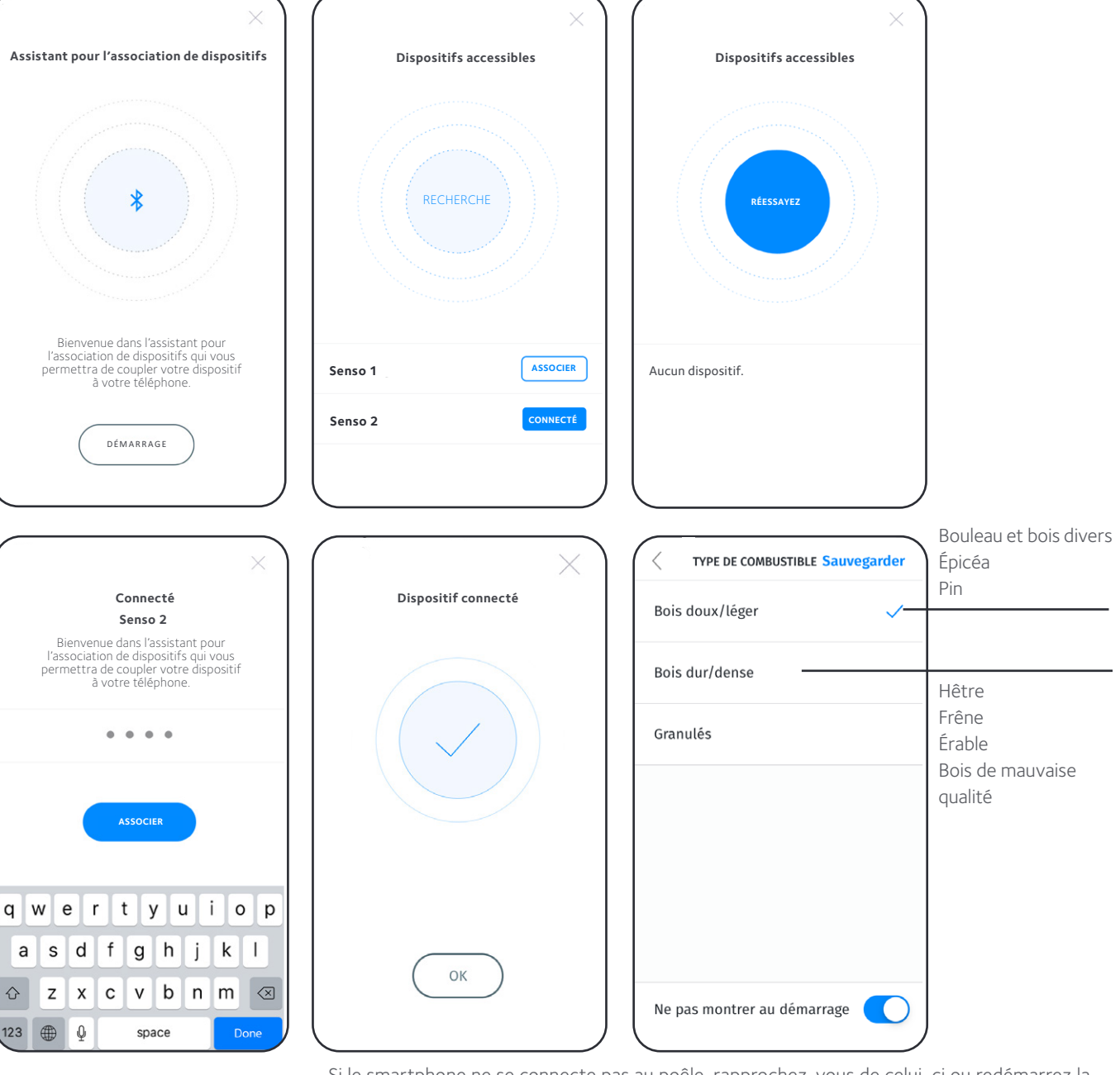

Si le smartphone ne se connecte pas au poêle, rapprochez-vous de celui-ci ou redémarrez la fonction Bluetooth de votre smartphone. Vous pouvez également essayer de débrancher un instant le contrôleur. **Cependant, ne le débranchez pas s'il y a du feu ou des braises dans le poêle.** Vérifiez également les consignes Bluetooth de votre smartphone.

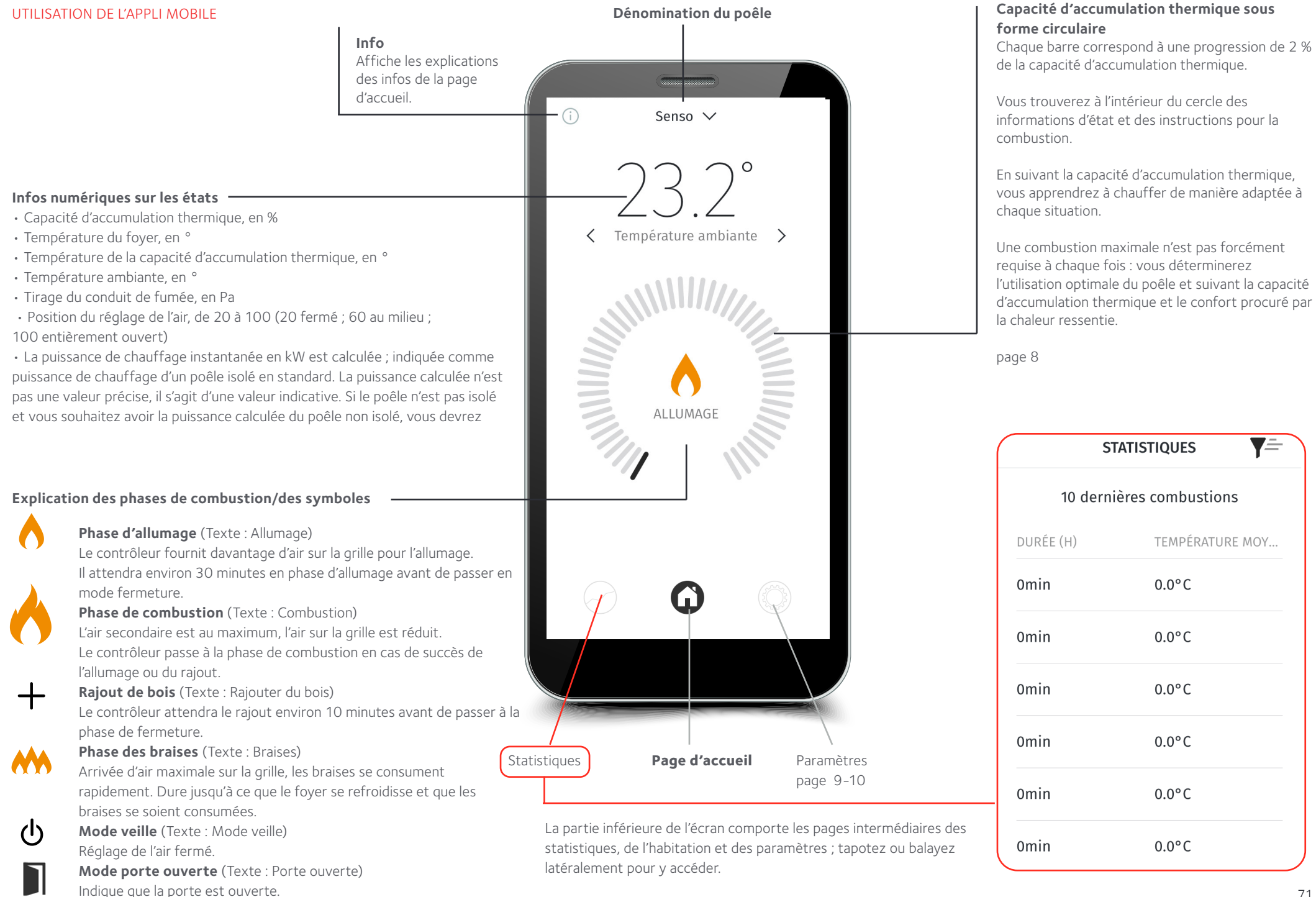

## Capacité d'accumulation thermique

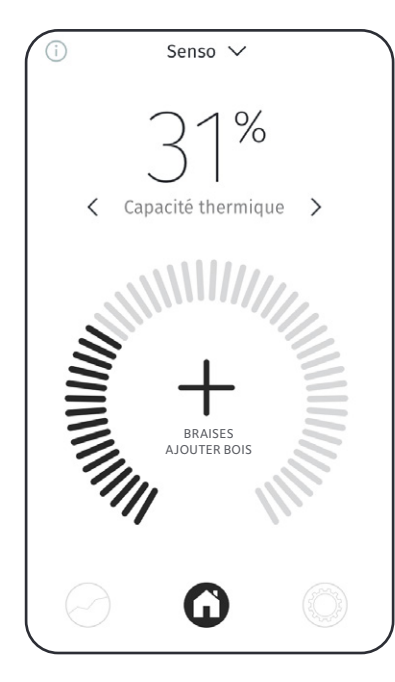

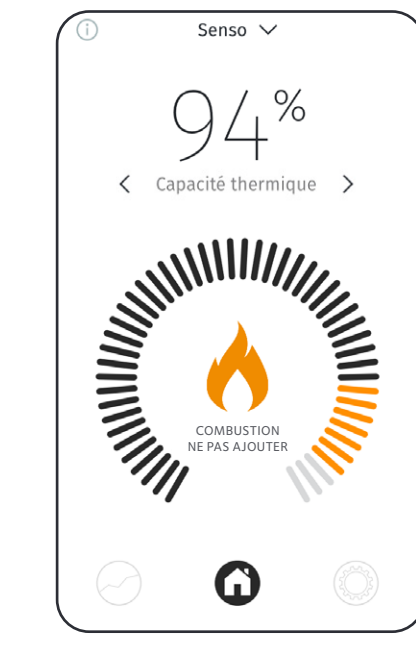

Inférieure à 80 %

Supérieure à 80%

Ne rajoutez pas de

bois.

Si le contrôleur suggère un rajout alors que la capacité d'accumulation thermique est de 70 à 80 %, ne rajoutez qu'une partie de la charge complète.

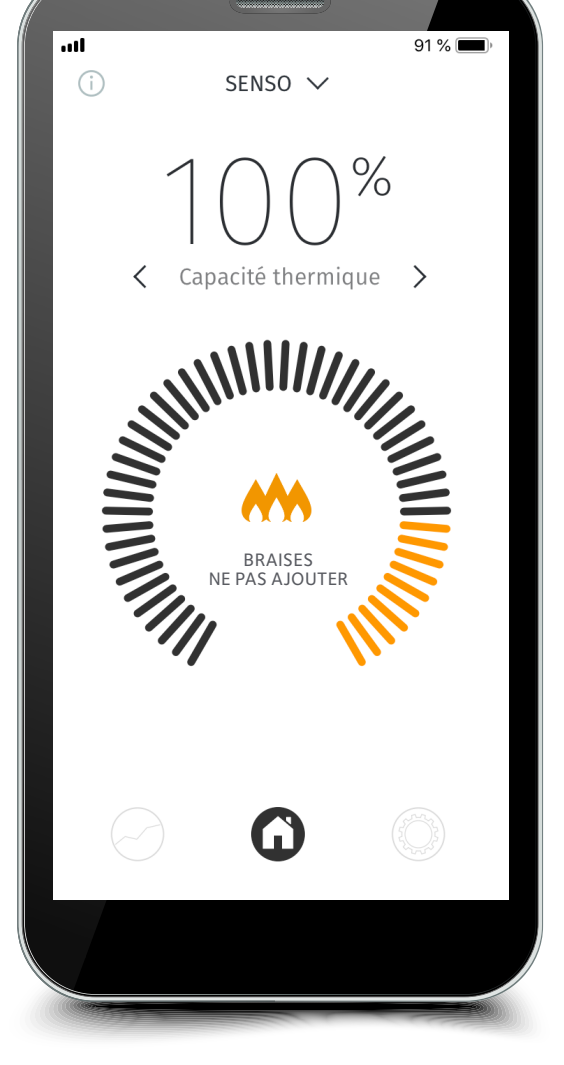

Capacité d'accumulation thermique optimale 100 %

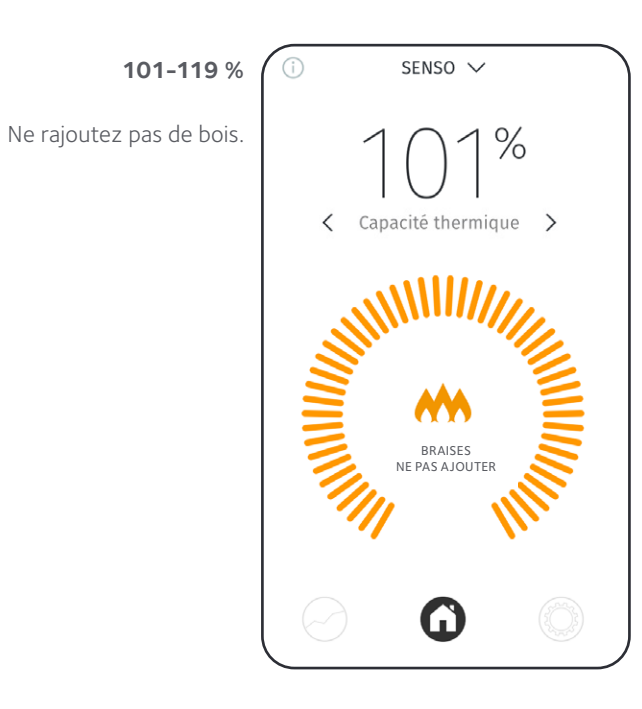

## Supérieure à 120 %

Lorsque la capacité d'accumulation thermique excède 120 %, il y a surchauffe. Ne rajoutez pas de bois. Les heures de surchauffe sont mémorisées. Un entretien sera demandé s'il y a plus de 50 heures de surchauffe.

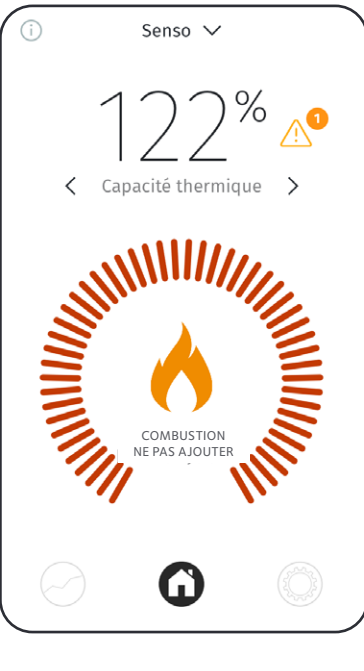

### Vérification des paramètres

Il est possible de modifier la langue utilisée, les notifications, les unités ainsi que les informations sur le poêle. Le bouton « Enregistrer » pour les paramètres nécessitant d'être stockés se trouve sur le côté droit de l'écran.

Sélectionnez la langue de l'interface dans le menu : finnois, suédois, anglais, français, allemand, néerlandais ou italien, et enregistrez la PARAMÈTRES sélection. Langue Français 🔪 🗕 UNITÉS Sauvegarder **NOTIFICATIONS** Sauvegarder Sélectionnez les notifications actives et enregistrez Température °F vos sélections. Unités Celsius > -Erreurs Les notifications Sélectionnez s'afficheront sur l'écran l'unité de ÉCRAN D'ACCUEIL RÉGLAGE Sauvegarder du smartphone lorsque température et > Notifications l'appli est activée. Porte ouverte enregistrez la sélection. Senso Nom du poêle Écran d'accueil > -Réglage Recharge Si vous le souhaitez, Paramètres avancés modifiez le nom du Informations page 12 > poêle, sélectionnez Code PIN écran d'accueil > Paramètres avancés les données d'état requis que vous souhaitez AJUSTEMENT DE L'AIR Sauvegarder voir apparaître sur Réglage ajustement ÉCRAN D'ACCUEIL RÉGLAGE Sauvegarder la page d'accueil Auto de l'air et enregistrez les Sous les paramètres du sélections. réglage de l'air, l'appli Température ambiante permet de déplacer la manette du réglage de l'air du poêle dans la position souhaitée, par exemple pour Auto / Manuel 60 min Temp. de la ch. de combusti... cuisiner avec les produits **(**) Tulikivi Cooking. Enregistrez la sélection souhaitée. Temp. Cap. thermique NB ! Suivez l'évolution du feu lorsque vous changez la position du réglage depuis l'appli. Tirage Le réglage redeviendra automatique après le délai indiqué dans l'appli. Capacité thermique Automatique: Position régulateur Débit calorifique

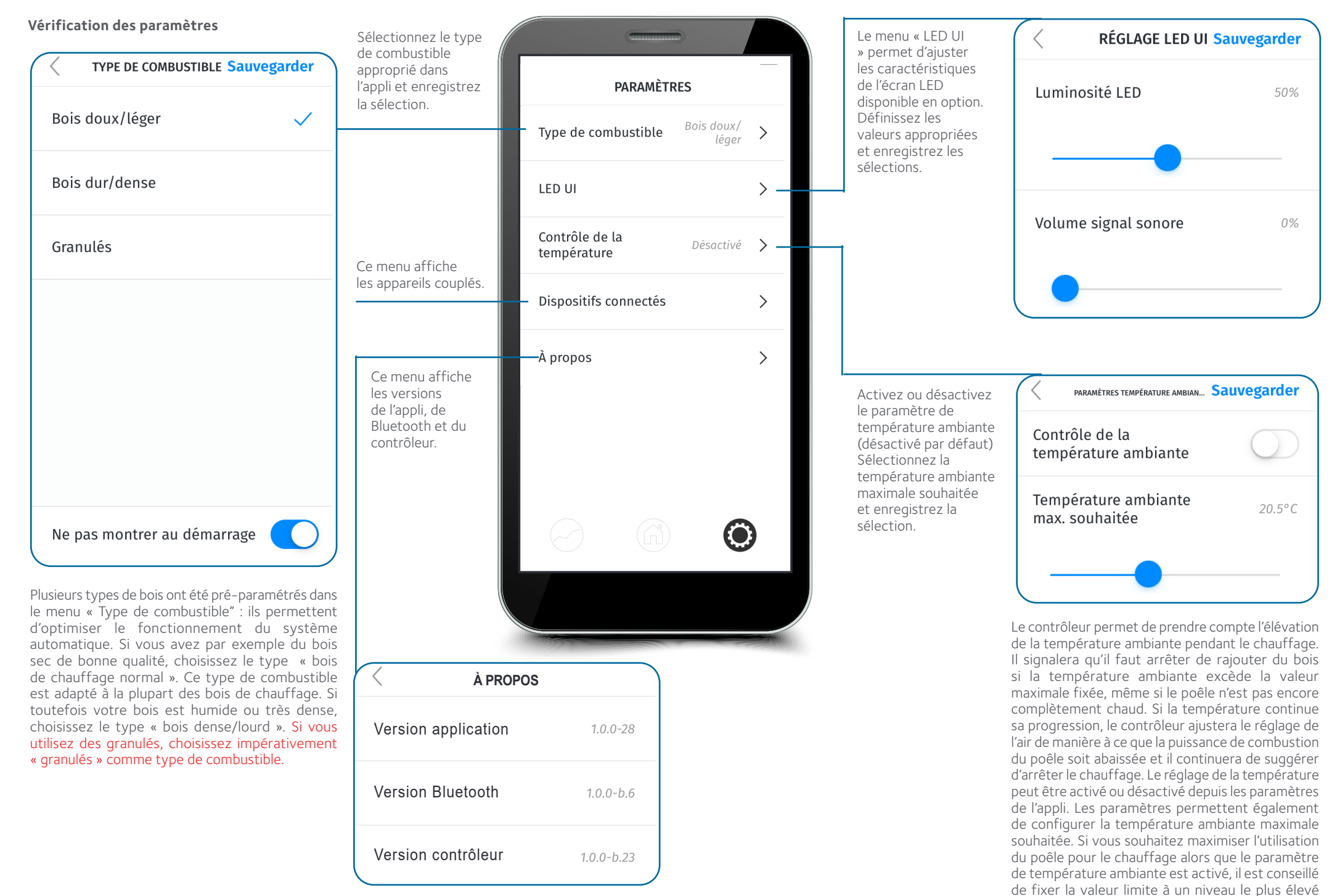

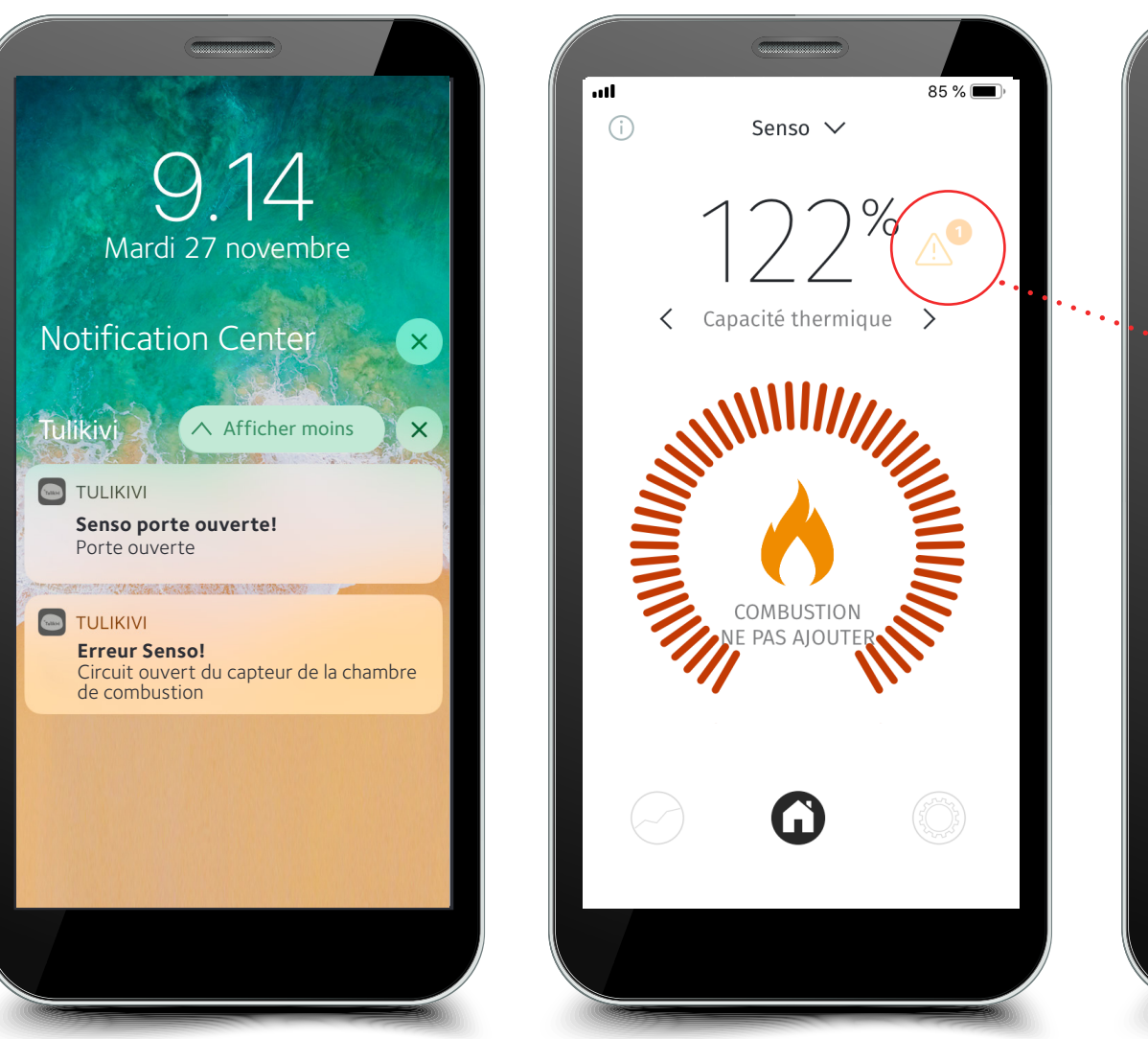

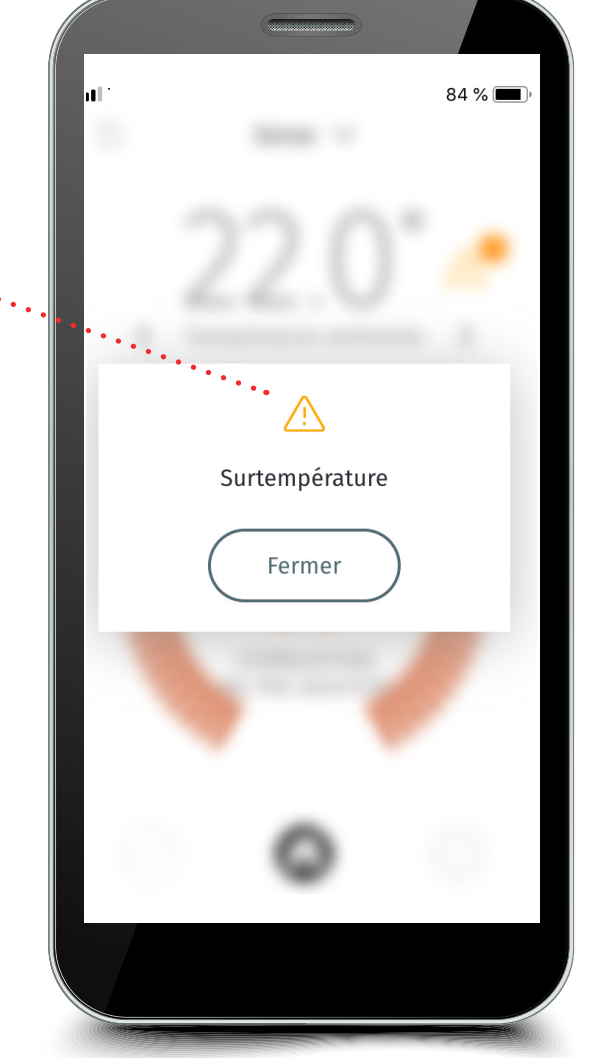

Le contrôleur vous avertira en cas de surchauffe

Il émettra une alerte en cas de panne de fonctionnement

## NOTIFICATIONS ET AVERTISSEMENTS

Le contrôleur émet des notifications et des avertissements s'il y a lieu. Vous serez notamment informé quand il faudra rajouter et arrêter de rajouter. Il émet des avertissements en cas de surchauffe et/ou si la température ambiante augmente excessivement ou si la porte a été laissée ouverte. Il signalera également le besoin d'entretien en cas de surchauffe excessive. Vous serez averti en cas de panne, par exemple due à un capteur défectueux. Il signalera une panne de moteur si les câbles du moteur ne sont pas en place ou si le moteur est défectueux. Une fois la situation d'erreur résolue, débranchez le cordon d'alimentation du poêle ou de la prise murale et rebranchez-le après quelques secondes. Si la panne persiste, contactez toujours le technicien Tulikivi le plus proche.

# Paramètres avancés

| Langue       Français         Unités       Celsius         Notifications       >         Écran d'accueil<br>Réglage       >         Paramètres avancés       Code PIN<br>requis       >         Réglage ajustement       Auto       > |                                                                                                    | < PARAM    | ÈTRES AV   | ANCÉS |                                                       |                     |   |
|----------------------------------------------------------------------------------------------------|----------------------------------------------------------------------------------------------------|------------|------------|-------|-------------------------------------------------------|---------------------|---|
| Unités       Celsius         Notifications       >         Écran d'accueil       >         Réglage       >         Paramètres avancés       Code PIN requis         Réglage ajustement       Auto                                     |                                                                                                    |            |            | ANCES |                                                       | < PARAMÈTRES AVANCÉ | S |
| Notifications       >         Écran d'accueil       >         Réglage       >         Paramètres avancés       Code PIN requis         Réglage ajustement       Auto                                                                  |                                                                                                    |            | 1192       |       |                                                       | Configuration       | > |
| Écran d'accueil<br>Réglage<br>Paramètres avancés<br>Réglage ajustement<br>La l'aire Auto                                                                                                    | Seul un technicien<br>agréé ou le soutien                                                             |            | • •        |       |                                                       | Paramètres          | > |
| Paramètres avancés Code PIN requis >                                                                                                    | technique de Tulikivi<br>sont habilités à faire de<br>telles modifications.<br>L'accès aux paramètres | $\bigcirc$ | 2          | 3     | Les paramètres avancés                                | Entrées / Sorties   | > |
| Réglage ajustement                                                                                                    | avancés nécessite un<br>code spécial.                                                                 | (4)        | 5          | 6     | permettre de configurer<br>le logiciel de combustion. | Événements          | > |
| de l'air                                                                                                    |                                                                                                    | $\bigcirc$ | 8          | 9     |                                                       | Durée avant service | > |
|                                                                                                    |                                                                                                    |            | $\bigcirc$ |       |                                                       | Réglages par défaut | > |
|                                                                                                    |                                                                                                    |            | EFFACER    |       |                                                       |                     |   |
|                                                                                                    |                                                                                                    |            |            |       |                                                       |                     |   |

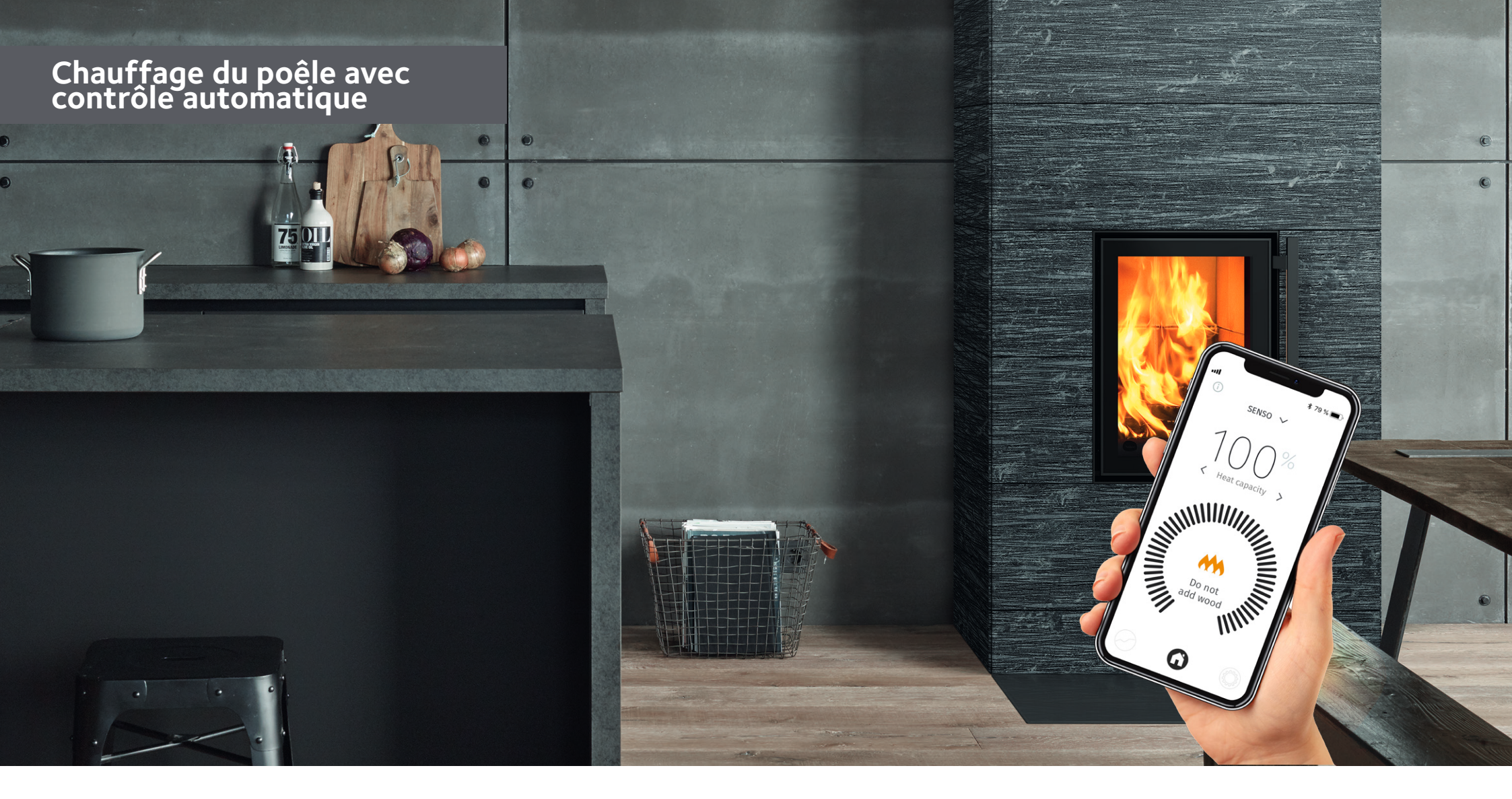

Assurez-vous toujours du bon tirage initial avant l'allumage de la charge proprement dite. Vous trouverez dans le mode d'emploi fourni avec le poêle-cheminée les quantités indicatives des charges de bois/de granulés ainsi que les instructions pour allumer le poêle. Le contrôleur vous permet également de vérifier le bon tirage du conduit de fumée. En général, le poêle fonctionnera bien si le tirage dans le conduit est supérieur à 4 Pa. Le tirage minimal est de 12 Pa lorsque le réglage de l'air est en position combustion. Si le tirage excède 25 Pa, réduisez-le par exemple à l'aide du clapet du conduit (si installé). **Cependant, ne refermez jamais le clapet du conduit de fumée complètement pendant la combustion !** 

# Avant la première opération de chauffage avec le contrôleur en mode automatique, vérifiez que :

- L'appareil est bien branché
- L'interface utilisateur est connectée (appli et/ou écran LED)
- Le bon combustible a été sélectionné depuis l'interface utilisateur (appli et/ou écran LED)
- Le contrôleur n'émet pas d'avertissements ou ne signale pas d'erreurs
- Le réglage de l'air se met en route lorsque la porte est ouverte plus de 10 secondes (figure 4)

| POSITIONS DU RÉGLAGE DE L'AIR DU POÊLE-CHEMINÉE |                             |                                  |                               |  |
|-------------------------------------------------|-----------------------------|----------------------------------|-------------------------------|--|
|                                                 | - 🛛 "                       |                                  | - <b>D</b>                    |  |
| fermé                                           | phase d'allumage ou braises | phase de combustion ou de rajout | fin de la phase de combustion |  |

**CONSIGNE ! Veillez lors de la première opération de chauffage à ce que le réglage de l'air du poêle se déplace correctement.** Lors de l'allumage, il sera en position « allumage » et lorsque la charge aura bien pris feu, le contrôleur le déplacera en position « combustion » et, pour finir, en position fermée lorsque les braises deviendront foncées ou se seront entièrement consumées. Si c'est le cas, le système fonctionne correctement. **NE REFERMEZ PAS LE CLAPET DU CONDUIT TROP TÔT !** 

Lorsque la porte du poêle est ouverte pendant plus de 10 secondes, le réglage de l'air commencera à se déplacer. Si la porte est restée ouverte moins de 10 secondes, le système retournera toujours à son état précédent. Après rajout et allumage du combustible, refermez la porte. Le réglage de l'air passera rapidement à la position allumage. Si l'allumage n'a pas lieu ou échoue, le réglage se refermera au bout d'une demi-heure environ. Lorsque la charge prend feu, le réglage commencera à se déplacer en fonction de la température du foyer, en étant d'abord en position allumage, puis en passant en position combustion. Lorsque l'on parviendra à la phase des braises, le réglage de l'air reviendra progressivement en position combustion des braises. Lorsqu'une quantité appropriée de braises se sera consumée, le contrôleur enverra un signal de rajout à l'interface utilisateur. Rajoutez du bois selon les instructions jusqu'à ce qu'on l'on parvienne à 80 % de la capacité d'accumulation thermique optimale. Le contrôleur indiquera alors l'arrêt du chauffage. Il attendra un rajout 10 minutes environ, puis passera à la phase suivante. Lorsque tout rajout de combustible aura cessé, la capacité d'accumulation thermique augmentera encore de 15 à 25 unités de pourcentage. Si la capacité d'accumulation thermique est proche de 70-80 % au moment du signal de rajout, ne mettez qu'une petite charge dans le foyer. Le chauffage pourra être arrêté avant ce signal si vous constatez qu'il fait suffisamment chaud dans la pièce. Lors de l'arrêt du chauffage, regroupez les braises sur la grille pour qu'elles se consument entièrement. Enfin, le contrôleur refermera le réglage de l'air lorsque la température du foyer aura suffisamment baissé. Il n'est pas indispensable de refermer le clapet du conduit, car le contrôleur refermera le réglage de l'air de façon suffisamment étanche pour empêcher tout transit d'air dans le poêle.

Si la capacité d'accumulation thermique dépasse 120 % pendant le chauffage, cela provoquera une surchauffe et le réglage de l'air cherchera à refroidir le poêle. Évitez toute surchauffe et ne brûlez plus de bois en cas de surchauffe. **Attention: Sur les modèles double-face (2D) l'interrupteur de la porte se trouve du même côté que la manette du réglage de l'air. Senso fonctionne correctement qu'en utilisant cette porte.** 

NB ! Vérifiez le fonctionnement du poêle si le contrôleur émet un signal de rajout au mauvais moment, par exemple juste après le rajout d'une charge ou l'allumage. Cela peut indiquer un rajout trop tardif ou que les bûches n'ont pas bien pris feu.

NE RAJOUTEZ JAMAIS DE GRANULÉS DANS UN FOYER BRÛLANT, même si le contrôleur envoie un signal de rajout. Vous pouvez alors vérifier comment les granulés se consument et les regrouper sur la grille. Ne rajoutez si nécessaire que des bûchettes de bois. Pensez toujours à changer le combustible en GRANULÉS dans le menu « type de combustible » de l'appli lorsque vous passez au granulés. Faute de cela, le poêle ne fonctionnera pas correctement et risquera de donner des instructions erronées.

# FONCTIONNEMENT PENDANT LES COUPURES DE COURANT ET AUTRES PERTURBATIONS

En cas de non fonctionnement du contrôleur (pour une raison quelconque) ou de coupure de courant, utilisez le poêle en mode manuel. Mettez le commutateur en position manuelle comme indiqué sur la **figure 3** : la manette du réglage de l'air se déplace alors manuellement. Utilisez le poêle en mode manuel en suivant le mode d'emploi fourni jusqu'à ce que la panne ait disparu. Après disparition de la panne, par exemple rétablissement du courant, le contrôleur se remettra en marche de lui-même une fois mis en mode automatique (**figure 3**).

Les capteurs défectueux et autres pannes du système peuvent également causer des perturbations. Le contrôleur signale toujours les capteurs défectueux sur l'écran LED ou dans l'appli mobile. Dans ces situations, contactez toujours le revendeur ou technicien Tulikivi local.

#### ENTRETIEN

Consultez les consignes liées à l'entretien du contrôleur dans le mode d'emploi fourni avec le poêle. Le contrôleur signalera le cas échéant s'il y a un besoin d'entretien, p. ex. s'il faut remplacer des capteurs défectueux ou s'il y a d'autres situations d'erreurs. Il est conseillé de demander au ramoneur de vérifier lors du nettoyage périodique du poêle le capteur de température situé dans la partie supérieure du foyer. Par la même occasion, il est toujours bon de vérifier que le réglage de l'air redevient utilisable manuellement lorsque le contrôleur est mis en mode manuel.

| SITUATION D'ERREUR                                                                                                    | CAUSE                                                                                                    | SOLUTION                                                                                                    |
|----------------------------------------------------------------------------------------------------|----------------------------------------------------------------------------------------------------|----------------------------------------------------------------------------------------------------|
| Le contrôleur ne fonctionne pas                                                                                                    | Le contrôleur n'est pas alimenté en courant                                                                                                    | Vérifiez si les fils du transformateur sont bien raccordés à la prise du contrôleur Senso et au secteur.                                                                                                    |
| Le poêle ne tire pas                                                                                                    | Pas de tirage dans le conduit de fumée                                                                                                    | Vérifiez le tirage du conduit de fumée et consultez le mode d'emploi pour résoudre les problèmes de tirage.                                                                                                    |
| Il reste beaucoup de braises sur la grille                                                                                                    | Paramètre de combustion incorrect                                                                                                    | Le type de combustible est-il adapté, essayez différents paramètres                                                                                                    |
| Le témoin lumineux de rajout ne s'allume pas au bon moment : trop tôt<br>ou trop tard. Trop tôt s'il y a encore de fortes flammes dans le foyer ou<br>trop tard si les braises se sont déjà consumées presque entièrement | Paramètre de combustion incorrect                                                                                                    | Vérifiez le type de combustible sélectionné dans l'appli et essayez-en d'autres Si la situation d'erreur ne cesse pas, contactez le technicien Tulikivi le plus proche                                                                                                    |
| Rien ne s'affiche sur l'écran LED                                                                                                    | Paramètres de combustion incorrects                                                                                                    | Vérifiez si les fils du transformateur sont bien raccordés à la prise du contrôleur Senso et au secteur. Si la situation d'erreur ne cesse pas, contactez le technicien Tulikivi le plus proche, qui vérifiera les câbles de l'écran LED.                                                                                                    |
| Le réglage de l'air de se déplace pas automatiquement                                                                                                    | L'alimentation est désactivée, le moteur est<br>grippé ou désaxé ou le contrôleur Senso est en<br>mode manuel                                                                                                    | Vérifiez si les fils du transformateur sont bien raccordés à la prise du contrôleur Senso et au secteur. Si la situation d'erreur ne cesse pas, contactez le technicien Tulikivi le plus proche, qui vérifiera l'état du moteur et sa fixation au réglage de l'air.                                                                                                    |
| Le levier de commande d'air ne se déplace pas automatiquement ou se<br>trouve dans la mauvaise position                                                                                                    | Le commutateur du contrôleur a été trop<br>rapidement tourné entre la position manuelle<br>et la position automatique. Par conséquent, le<br>moteur n'a pas été calibré ou le mécanisme du<br>contrôleur n'est pas en ordre ou le mouvement<br>du levier de commande d'air a été empêché en<br>mode automatique | Tournez le commutateur du contrôleur sur la position d'étalonnage (CAL) et ramenez le<br>commutateur sur la position automatique (AUTO). Ensuite, le levier passe automatiquement<br>de la position fermée à la position complètement ouverte. Si cela ne se produit pas, veuillez<br>contacter le service de maintenance Tulikivi le plus proche de votre lieu d'habitation. |
| Si le levier de commande d'air ne bouge pas alors que le foyer est<br>utilisé en mode automatique et qu'il se déplace lorsqu'il est utilisé<br>manuellement                                                               | Le mécanisme du levier de commande d'air est desserré                                                                                                    | Contactez le technicien Tulikivi le plus proche.                                                                                                    |
| L'appli ne détecte pas le poêle                                                                                                    | Bluetooth ne fonctionne pas                                                                                                    | Vérifiez si Bluetooth est bien activé dans votre smartphone ou tablette. Vérifiez en outre que le contrôleur est bien sous tension. Si la situation d'erreur persiste, rapprochez-vous du poêle-cheminée.                                                                                                    |
| Le réglage de l'air reste bloqué en position allumage                                                                                                    | Le contrôleur est en panne. Soit il est en<br>surchauffe (capacité d'accumulation thermique<br>excédant 120 %), soit la température ambiante<br>a augmenté excessivement                                                                                                    | Attendez que l'état de surchauffe cesse ou que la température ambiante baisse.                                                                                                    |
| Le contrôleur signale un capteur défectueux                                                                                                    | Capteur défectueux                                                                                                    | Contactez le technicien Tulikivi le plus proche.                                                                                                    |
| Le contrôleur signale d'autres pannes                                                                                                    | Autre panne                                                                                                    | Contactez le technicien Tulikivi le plus proche.                                                                                                    |
| Le contrôleur signale une panne moteur                                                                                                    | Les fils du moteur sont déconnectés ou il est cassé                                                                                                    | Contactez le technicien Tulikivi le plus proche, qui vérifiera si les fils du moteur sont en place ou si le moteur est cassé. S'il est cassé, contactez un technicien Tulikivi                                                                                                    |
| Les données configurées dans l'appli ne sont pas enregistrées                                                                                                    | Interruption momentanée de la connexion                                                                                                    | Essayez de reparamétrer un peu plus tard.                                                                                                    |
| L'appli n'affiche pas les données de la page d'accueil                                                                                                    | Interruption momentanée de la connexion                                                                                                    | Essavez de rétablir la connexion ou attendez un instant.                                                                                                    |